## YEARBOOKS ON SALE

ISIT BUYTHEYEARBOOK.COM

## PURCHASE A YEARBOOK

- FIND YOUR SCHOOL
- CLICK OR TAP
  'YEARBOOKS & PERSONALIZATION'
- ENTER STUDENT INFORMATION
- MAKE PRODUCT SELECTIONS &
   'ADD TO CART'
- CLICK 'CART' TO CHECKOUT
- PLACE YOUR ODER

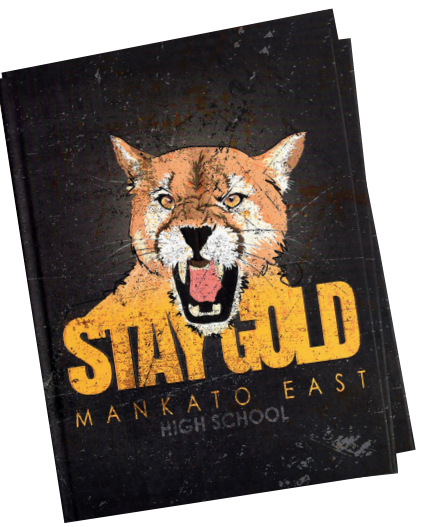

## PURCHASE AN AD

۲

In order to purchase an ad, you will need to set up an account

- SET UP ACCOUNT THROUGH CREATE AN ACCOUNT
- CLICK ON
  'STUDENT ADS & BUSINESS ADS'
- CLICK 'GET STARTED'
- ENTER INFORMATION
- SELECT AD SIZE & CLICK 'NEXT'
- CONTINUE SHOPPING
  OR PROCEED TO CART
- PLACE YOUR ORDER
- GO TO 'MY ACCOUNT' CLICK 'MY AD' & THEN 'DESIGN'

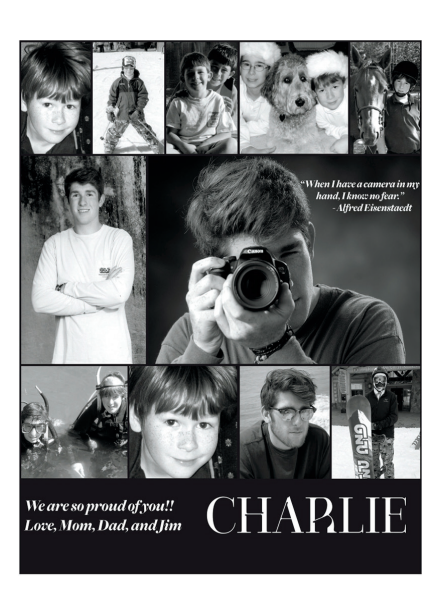

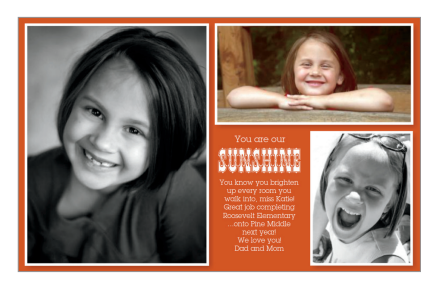

WP2551

۲